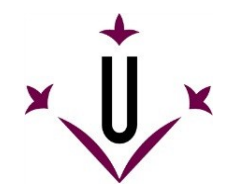

### RAPI - REGISTRO DE ACTIVIDADES Y PLAN DE INVESTIGACIÓN

TUTOR/A - DIRECTOR/A DE TESIS – MIEMBROS DE LA COMISIÓN ACADÉMICA

ÍNDICE

ACCESO

# PESTAÑAS DEL DIRECTOR/A DE TESIS Y TUTOR/A, Y ESTUDIANTES

**GUÍA RAPI** 

- 1. Documento de actividades del doctorando/a
- 2. Plan de Investigación
- 3. Informe para el seguimiento anual del plan de investigación y de las actividades formativas
- 4. <u>Cambio de estados</u>

1. ACCESO – Se accede a la aplicación web RAPI mediante el siguiente enlace: <u>https://automat.udl.cat/RAPI/?tipoEstudio=TCL</u> El enlace también se encuentra en el campus virtual  $\rightarrow$  espacio del programa de doctorado correspondiente  $\rightarrow$  herramientas  $\rightarrow$  RAPI Es necesario identificarse con el USUARIO y CONTRASEÑA de **personal docente e investigador de la UdL**.

Los directores/as de tesis externos a la UdL, una vez aceptados por la comisión académica, podrán solicitar el acceso al RAPI mediante correo electrónico a la dirección: <u>doctorat@aga.udl.cat</u>, y deberán identificarse con el documento de identidad y nombre completo (será necesario adjuntar copia del DNI, pasaporte, NIE).

| Edita Visualitae Higtoria Adores Fation Store Apula                            |                                                             |                       |         | 1.15.14    | 1  |
|--------------------------------------------------------------------------------|-------------------------------------------------------------|-----------------------|---------|------------|----|
| a realized when we a fee                                                       | 10.00                                                       | 0.0                   |         |            | -  |
| 15. B. palety physical agent in a believely of                                 | LC Live Com                                                 | 1 8                   | *       | π 9        | 17 |
| n miranen es universitas xol-ac 📠 dis 💟 coll-misariar 🥹 cata 🕷 con             | ISCLIESTILETAT. (\$ SAM PROVES of (\$ Unicome to OpenCins). | Dar 45 Mati ato-Mad X | Quaters | 102        | -  |
|                                                                                |                                                             | U' dat                |         | of cascing |    |
| 1 Universitat                                                                  |                                                             |                       |         |            |    |
| de Lleida                                                                      |                                                             |                       |         |            |    |
|                                                                                |                                                             |                       |         |            |    |
|                                                                                |                                                             |                       |         |            |    |
|                                                                                |                                                             |                       |         |            |    |
|                                                                                |                                                             |                       |         |            |    |
| Accès restringit                                                               |                                                             |                       |         |            |    |
| S és sosté starti méditet, la                                                  | trock als lan savan class i avair Accenter.                 |                       |         |            |    |
| liture                                                                         | 1                                                           |                       |         |            |    |
| 6                                                                              |                                                             |                       |         |            |    |
| Generaterys                                                                    |                                                             |                       |         |            |    |
|                                                                                | Acceptar Cancel far                                         |                       |         |            |    |
|                                                                                |                                                             |                       |         |            |    |
|                                                                                |                                                             |                       |         |            |    |
|                                                                                |                                                             |                       |         |            |    |
|                                                                                |                                                             |                       | -       |            | -  |
| 010 Universitet de Lleide - PL de Victor Siarane, 1, E-25003 Lleida - Tel, +34 | 973 782 008                                                 |                       |         |            |    |
|                                                                                |                                                             |                       |         |            | _  |
|                                                                                |                                                             |                       |         |            |    |
|                                                                                |                                                             |                       |         |            |    |
|                                                                                |                                                             |                       |         |            |    |
|                                                                                |                                                             |                       |         |            |    |
|                                                                                |                                                             |                       |         |            |    |
|                                                                                |                                                             |                       |         |            |    |
|                                                                                |                                                             |                       |         |            |    |
|                                                                                |                                                             |                       |         |            |    |
|                                                                                |                                                             |                       |         |            |    |

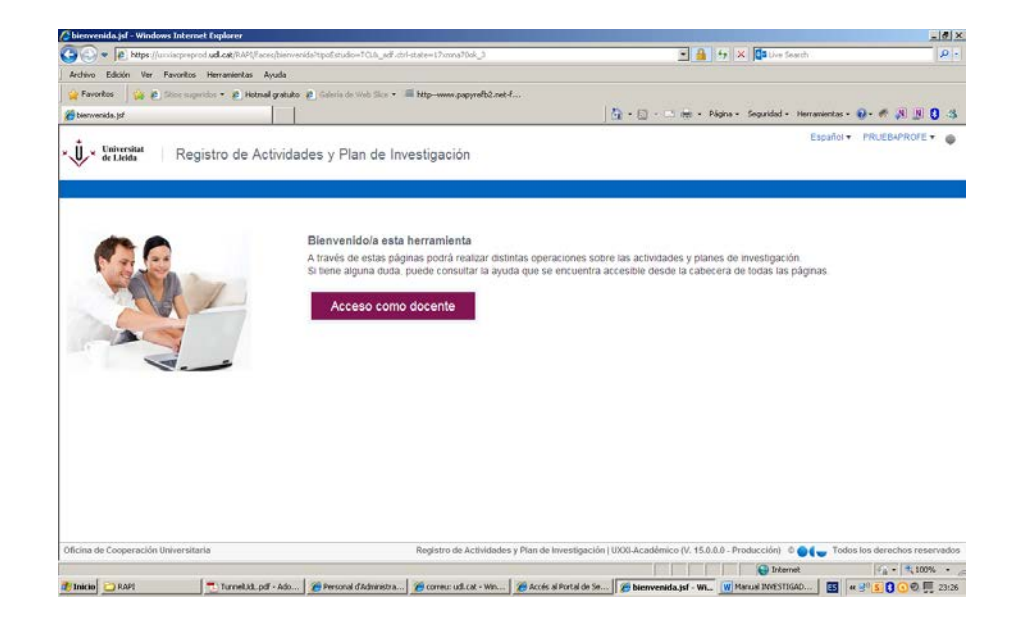

2. Una vez se ha accedido, se muestra la pantalla siguiente. Clica el botón de "Acceso como docente" para acceder a la pantalla de "Gestión docente", como tutor/a o director/a de tesis.

3. Una vez que se acceda al Registro de Actividades y Plan de Investigación, se visualizan 6 pestañas. Desde cualquier pestaña, el tutor/a, el director/a de tesis, los miembros de la comisión académica, pueden navegar al expediente del doctorando/a, y realizar el seguimiento con la aceptación o no de cada registro introducido por el doctorando los motivos.

Pestaña "Mis alumnos": Es un resumen de la actividad de los/las alumnos/as, del/de la tutor/a y del/de la director/a de tesis. Se visualizan para cada curso académico, un listado de los alumnos sobre los que el usuario tiene una responsabilidad. Por cada alumno, se indican los datos siguientes: Responsabilidad, nombre y apellidos, programa de doctorado, fecha de la matrícula, los informes anuales que se pueden recuperar y las líneas de evaluación de cada alumno.

| rabajo Pendiente Seguimiento Alum        | nos sin informes o con i                                                                                                    | nformes sin evaluar Mis alumnos Búsqueda de alu                                                                                                    | imnos Informes |                 |          |           |      |            |       |                     |       | voivei a pair |   |
|------------------------------------------|----------------------------------------------------------------------------------------------------|----------------------------------------------------------------------------------------------------|----------------|-----------------|----------|-----------|------|------------|-------|---------------------|-------|---------------|---|
| Visualización de las líneas de evaluació | /isualización de las líneas de evaluación y los informes de los alumnos .                                                                                                    |                                                                                                    |                |                 |          |           |      |            |       |                     |       |               |   |
| ✓ 2014-15                                |                                                                                                    |                                                                                                    |                |                 |          |           |      |            |       |                     |       |               |   |
| Responsabilidad                          | Documento                                                                                                    | Nombre del alumno                                                                                                    | Plan           | Fecha matrícula | Cargo    | Documento | Tipo | Valoración | Fecha | Informe/observación | Orden | Evaluación    |   |
| Miembro comisión académica               |                                                                                                    | CONTRACT CONTRACTO                                                                                                    |                | 5/10/2014       | Director |           | с    |            |       |                     | 1     |               | _ |
| Miembro comisión académica               | and the second second s | CONTRACT CONTRACTOR                                                                                                    |                | 5/10/2014       | Director |           | с    |            |       |                     | 1     |               |   |
| Miembro comisión académica               |                                                                                                    | COMPANY COMPANY COMPANY                                                                                                    |                | 5/10/2014       | Tutor    |           | с    |            |       |                     | 1     |               | _ |
| Miembro comisión académica               |                                                                                                    | and management and                                                                                                    |                | 4/09/2014       | Director |           | с    |            |       |                     | 1     |               |   |
| Miembro comisión académica               |                                                                                                    | Carlo Constantino Constanti                                                                                                    | -              | 4/09/2014       | Tutor    | -         | с    |            |       |                     | 1     |               |   |
| Miembro comisión académica               |                                                                                                    | and an and a second second                                                                                                    | -              | 4/09/2014       | Director | -         | с    |            |       |                     | 1     |               |   |
| Director, Miembro comisión académica     | 1.000                                                                                                    | and a set of a set of |                | 2/09/2014       | Director |           | с    |            |       |                     | 1     |               |   |
| Director, Miembro comisión académica     | 1.000                                                                                                    | and an and the second                                                                                                    |                | 2/09/2014       | Tutor    |           | с    |            |       |                     | 1     |               | - |
| ⊻ 2013-14                                |                                                                                                    |                                                                                                    |                |                 |          |           |      |            |       |                     |       |               | _ |
| Responsabilidad                          | Documento                                                                                                    | Nombre del alumno                                                                                                    | Plan           | Fecha matrícula | Cargo    | Documento | Tipo | Valoración | Fecha | Informe/observación | Orden | Evaluación    |   |
| membro compion academica                 |                                                                                                    |                                                                                                    | 2001           | 7/11/2013       | Director |           |      |            |       |                     | -     | RTU           | _ |
| Miembro comisión académica               |                                                                                                    | PROPERTY AND ADDRESS                                                                                                    |                | 7/11/2013       | Tutor    | _         | С    |            |       |                     | 1     | APTO          | ^ |
| Miembro comisión académica               |                                                                                                    | CALLS MADE AND                                                                                                    |                | 8/11/2013       | Tutor    | -         | С    |            |       |                     | 1     | APTO          |   |
| Miembro comisión académica               |                                                                                                    | CALLS MADE AND                                                                                                    |                | 8/11/2013       | Director |           | с    |            |       |                     | 1     | APTO          |   |
| Miembro comisión académica               |                                                                                                    | case countries and                                                                                                    |                | 6/11/2013       | Tutor    |           | С    |            |       |                     | 1     | APTO          |   |
| Miembro comisión académica               | and the second                                                                                                    | COMP COLUMN AND ADDR                                                                                                    | 1000           | 6/11/2013       | Director |           | с    |            |       |                     | 1     | APTO          |   |
| Miembro comisión académica               |                                                                                                    | case country and                                                                                                    |                | 6/11/2013       | Director | -         | с    |            |       |                     | 1     | APTO          |   |
| Director, Miembro comisión académica     | 1.000                                                                                                    | contra per esta della contenen                                                                                                    |                | 19/12/2013      | Tutor    |           | С    |            |       |                     | 1     | APTO          | ~ |
| Director Miembro comisión académica      |                                                                                                    | contraction and the second                                                                                                    |                | 19/12/2013      | Director | 21415868  | C    |            |       |                     | 1     | APTO          |   |

Pestaña "Trabajo pendiente": El/la tutor/a, el/la directora/a de tesis y los miembros de la comisión académica podrán consultar aquellos temas pendientes de revisar. Aparecerá una línea para cada doctorando que tenga una actividad del Documento de Actividades, o bien del Plan de Investigación por revisar y aceptar. El documento de identidad de cada doctorando/a es un enlace para navegar a los datos del alumno.

|                          |                                         | DE<br>ERACIÓN R<br>RSITARIA R | egistro de Actividades y Pla      | n de Inves           | Español↓<br>tigación           | 0000     | 00) <del>~</del> |
|--------------------------|-----------------------------------------|-------------------------------|-----------------------------------|----------------------|--------------------------------|----------|------------------|
| stión doce               | nte                                     |                               |                                   |                      |                                |          |                  |
| abajo Pendiente          | e Seguimient                            | to Búsqueda de alumnos        | ¿Qué hacer?                       |                      | Volver a j                     | pantalla | anterio          |
| Alumnos con <sup>2</sup> | Trabajo Pendier                         | nte                           |                                   |                      |                                |          |                  |
| Tipo documento           | DNI                                     |                               | Alumno                            |                      | Responsabilidad                |          |                  |
| o hay datos para est     | e filtro.<br><b>Iuación sin Calif</b> i | icar                          |                                   |                      |                                |          | 4                |
| Tipo documento           | DNI                                     | Alumno                        | Descripción Plan                  | Tipo de Lin. Eval.   | Responsabilidad                | Ord.     |                  |
| INI                      | 07243852W                               | EACV EACV EACV                | DOCTORADO EN DERECHO DE TODOS LOS | Evaluación conjunta  | Coordinador, Miembro Comisi 2  |          |                  |
| INI                      | 15424906W                               | AAA                           | DOCTORADO EN DERECHO DE TODOS LOS | Evaluación conjunta  | Coordinador, Miembro Comisi 2  | 2        |                  |
| INI                      | 21422127L                               | BBB                           | DOCTORADO EN DERECHO DE TODOS LOS | Evaluación conjunta  | Coordinador, Miembro Comisi 1  |          |                  |
| INI                      | 21478018C                               | DDD                           | DOCTORADO EN DERECHO DE TODOS LOS | Documento de activ   | Coordinador, Miembro Comisi 1  |          | =                |
| INI                      | 21478018C                               | DDD                           | DOCTORADO EN DERECHO DE TODOS LOS | Evaluación conjunta  | Coordinador, Miembro Comisi 1  |          |                  |
| INI                      | 21478018C                               | DDD                           | DOCTORADO EN DERECHO DE TODOS LOS | Plan de investigació | Coordinador, Miembro Comisi 1  |          |                  |
| DNI                      | 21984257Y                               | EEE                           | DOCTORADO EN DERECHO DE TODOS LOS | Documento de activ   | Coordinador, Miembro Comisi 1  |          |                  |
| DNI                      | 21984257Y                               | EEE                           | DOCTORADO EN DERECHO DE TODOS LOS | Evaluación coniunta  | Coordinador, Miembro Comisii 1 | l        |                  |

Pestaña "Seguimiento": Tutores y directores verán información sobre los alumnos que tutelen o dirijan, tengan o no actividad pendiente de revisar. El documento de identidad de cada doctorando es un enlace para navegar a la información del alumno.

|                                | OFICINA DE<br>COOPERACIÓN<br>UNIVERSITARIA | Registro                | de Actividades y Pla | an de Investigación | Español 🗸       | 000000            |
|--------------------------------|--------------------------------------------|-------------------------|----------------------|---------------------|-----------------|-------------------|
|                                |                                            |                         |                      |                     |                 |                   |
| stión docente                  |                                            |                         |                      |                     |                 |                   |
| rabajo Pendiente Se            | eguimiento Búsqu                           | eda de alumnos          |                      |                     | Volver a pa     | intalla ante      |
| Visualización del se           | guimiento de los Tuto                      | res y Directores.       | ¿Qué hacer?          |                     |                 |                   |
| ⊻] Seguimiento de Tut          | ores y Directores                          |                         |                      |                     |                 |                   |
| Tipo documento                 | DNI                                        | Alumno                  | Nombre tutor         | Nombre director     | Días<br>doc.Act | Días<br>plan.Inv. |
| DNI                            | 52785967R                                  | ABC                     | AAA                  | AAA                 | 1               | 0                 |
| DNI                            | 07243852W                                  | EACV EACV EACV          | AAA                  |                     | 1               | 1                 |
| Pasaporte                      | AN866504                                   | AAA                     | AAA                  | AAA                 | 95              | 0                 |
| DNI                            | 6666666Q                                   | AAA                     | AAA                  |                     | 157             | 0                 |
| DNI                            | 21478018C                                  | D D D                   | AAA                  | AAA                 | 7               | 0                 |
| DNI                            | 02743851C                                  | EACV II EACV II EACV II | AAA                  |                     | 0               | 14                |
| ✓ Histórico                    |                                            |                         |                      |                     |                 |                   |
| Tipo documento                 | DNI                                        | N                       | ombre del alumno     | Responsa            | bilidad         |                   |
| No hay datos para este filtro. |                                            |                         |                      |                     |                 |                   |

Pestaña "Alumnos sin o con informes sin evaluar": El/la tutor/a y el/la directora/a de tesis puede ver el listado de los alumnos matriculados dentro del curso académico activo, y que no tengan subido el informe para la Evaluación anual del cumplimiento del Plan de investigación y Documento de actividades, que ha de ser "favorable" o "desfavorable". Una vez en el expediente del/de la doctorando/a, el/la tutor/a y director/a podrán subir el informe dentro de la pestaña "informes".

# Gestión docente

| Trabajo Pendiente Seguimiento Alumnos sin informes o con informes sin evaluar Búsqueda de alumnos |                     |                       |  |  |       |  |  |  |  |  |
|---------------------------------------------------------------------------------------------------|---------------------|-----------------------|--|--|-------|--|--|--|--|--|
| Visualización de los alumnos con informes pendientes de subir y/o evaluar.                        |                     |                       |  |  |       |  |  |  |  |  |
| Alumnos sin informes o con i                                                                      | nformes sin evaluar |                       |  |  |       |  |  |  |  |  |
| Tipo documento DNI Alumno Responsabilidad                                                         |                     |                       |  |  |       |  |  |  |  |  |
| NIF                                                                                               | 24242424X           | PRUEBA DAVID INFORMES |  |  | Tutor |  |  |  |  |  |

Pestaña "Búsqueda": Permite realizar una búsqueda de los/las doctorandos/as sobre los cuales el usuario tiene alguna responsabilidad. Se puede realizar la búsqueda por documento de identidad, nombre, apellidos o bien directamente a aquellos alumnos sobre los cuales el personal docente e investigador tiene alguna responsabilidad.

| stión docente                                                                                               |                                                 |                                                     |                                     |                  |                                                                                                    |
|----------------------------------------------------------------------------------------------------|-------------------------------------------------|-----------------------------------------------------|-------------------------------------|------------------|----------------------------------------------------------------------------------------------------|
| rabato Pendiente Sequimie                                                                                   | nto Alumnos sin informes o con informes sin eva | suar Búsqueda de alumnos Informes                   |                                     |                  | Volver a pa                                                                                                    |
| 🗓 Para realizar la búsqueda                                                                                 | de un alumno introduzca uno o varios criterios  | s en los campos relacionados con los datos del alum | Qué hacer?<br>no o los del programa |                  |                                                                                                    |
|                                                                                                    |                                                 |                                                     |                                     |                  |                                                                                                    |
| Scumento de identidad<br>Nombre<br>Primer apellido                                                          |                                                 |                                                     |                                     |                  |                                                                                                    |
| *Responsabilidad Din                                                                                        | ector •                                         |                                                     |                                     |                  | (Buscar) (F                                                                                                    |
| * Responsabilidad Din                                                                                       | Documento de identidad                          | Nombre                                              | Primer apellido                     | Segundo Apellido | (Buscar) (F<br>Responsabilidad                                                                                                    |
| *Responsabilidad Din<br>Tipo de documento<br>ort                                                            | Documento de identidad                          | Nombre                                              | Primer apellido                     | Segundo Apellido | Buscar (<br>Responsabilidad<br>Coordinador, Director, Membro comisión académica, Tutor                                                                                                    |
| * Responsabilidad Din<br>Tipo de documento<br>ort                                                           | Documento de identidad                          | Nombre                                              | Primer apellido                     | Segundo Apellido | Buscar F<br>Responsabilidad<br>Coordinador, Director, Miembro comisión académica, Tutor<br>Director                                                                                                    |
| * Responsabilidad Din<br>Tipo de documento<br>et<br>d'identificació d'estrangen                             | Documento de identidad                          | Nombre                                              | Primer apellido                     | Segundo Apellido | Buscar<br>Responsabilidad<br>Coordinador, Director, Miembro comisión académica, Tutor<br>Director<br>Director                                                                                                    |
| * Responsabilidad Din<br>Tipo de documento<br>ort<br>n. d'identificació d'estranger                         | Documento de identidad                          | Nombre                                              | Primer apellido                     | Segundo Apellido | Buscar)     E      Responsabilidad      Coordinador, Director, Miembro comisión académica, Tutor      Director      Director      DirectorCoordinador, Miembro comisión académica, Tutor                                                                                                    |
| * Responsabilidad Din<br>Tipo de documento<br>ort<br>n. d'identificació d'estranger                         | Documento de identidad                          | Nombre                                              | Primer apellido                     | Segundo Apellido | Buscar     F      Responsabilidad      Coordinador, Director, Miembro comisión académica, Tutor      Director      DirectorCoordinador, Miembro comisión académica, Tutor      Director                                                                                                    |
| responso Apenido     responsabilidad Den     Tipo de documento     rt     tr     didentificació d'estranger | Documento de identidad                          | Nombre                                              | Primer apellido                     | Segundo Apellido | Buscar) [7     Responsabilidad     Coordinador, Director, Membro comisión académica, Tutor     Director     Director     Director     Director     Director     Director                                                                                                    |
| responsabilidad Den     Tipo de documento     rt     . didentificació d'estrangei                           | Ector T                                         | Nombre                                              | Primer apellido                     | Segundo Apellido | Buscar     F      Buscar     Coordinador, Director, Miembro comisión académica, Tutor      Director      Director      Dire |
| responsabilidad Dan     Tipo de documento     t     .     didentificació d'estrangei                        | Documento de identidad                          | Nombre                                              | Primer apellido                     | Segundo Apellido | Buscar     Buscar     Coordinador, Director, Miembro comisión académica, Tutor     Director     Director                                                                                                    |
| responsabilidad Dir     Tipo de documento     rt     . d'identificació d'estrangei                          | Documento de identidad                          | Nombre                                              | Primer apellido                     | Segundo Apellido | Buscar     Buscar     Coordinador, Director, Miembro comisión académica, Tutor     Director     Director |
| responso Apenido     responsabilidad Den     Tipo de documento     rt     undentificació d'estrangen        | Documento de identidad                          | Nombre                                              | Primer apellido                     | Segundo Apellido | Buscar)     Buscar)     Buscar)     Responsabilidad     Coordinador, Director, Miembro comisión académica, Tutor     Director     DirectorCoordinador, Miembro comisión académica, Tutor     Director     Director     Director     Director     Director     Director     Director     Director     Director     Director     Director     Director     Director     Director     Director     Director     Director     Director                                                                                                    |
| * Responsabilidad Din<br>Tipo de documento<br>ort<br>n. d'Identificació d'estrange                          | Ector • Documento de identidad                  | Nombre                                              | Primer apellido                     | Segundo Apellido | Responsabilidad           Coordinador, Director, Miembro comisión académica, Tutor           Director           Director                                                                                                    |
| r Responsabilidad Dr.<br>Tipo de documento<br>port                                                          | Ector T<br>Documento de identidad               | Nombre                                              | Primer apellido                     | Segundo Apellido | Responsabilidad           Coordinador, Director, Miembro comisión académica, Tutor           Director           Director                                                                                                    |
| responsabilidad     responsabilidad     Tipo de documento     port     úm. d'identificació d'estrangei      | Ector T<br>Documento de identidad               | Nombre                                              | Primer apellido                     | Segundo Apellido | Responsabilidad     Coordinador, Director, Miembro comisión académica, Tutor     Director     Director                                                                                                    |
| responsabilidad     Tipo de documento     port                                                              | Ector T                                         | Nombre                                              | Primer apellido                     | Segundo Apellido | Buscar     Buscar     Buscar     Coordinador, Director, Miembro comisión académica, Tutor     Director     Director   |

Pestaña "Informes": En esta pestaña, el personal docente e investigador puede emitir listados:

- Listado de alumnos matriculados Para el coordinador de la comisión académica. Relación de los doctorandos matriculados en un programa de doctorado.
- Listado de resumen de informes del director Para el director de tesis. Relación de los doctorandos que dirige, nombre del tutor y del director, y la cualificación de los informes que han subido hasta el momento.
- Listado de seguimiento de informes para el coordinador Para el coordinador de la comisión académica. Relación de los doctorandos de la comisión respectiva, con la cualificación de los informes que han subido el tutor y el director de la tesis.

| Trabajo Pendiente Seguimiento Alumnos sin informes o con informes sin evaluar Búsqueda de alumnos Informes                                                  | volver a pantalia anterior |
|----------------------------------------------------------------------------------------------------|----------------------------|
| ¿Qué hacer?<br>() Puede visualizar los listados que le aparecen en esta página. Si no aparecen los datos esperados puede ser que no tenga permiso para ello |                            |
| Listado de matriculados para el coordinador                                                                                                    |                            |
| Ver alumnos matriculados                                                                                                    |                            |
| Listado de resumen de informes para el director                                                                                                    |                            |
| Verinformes                                                                                                    |                            |
| Listado de seguimiento de informes para el coordinador                                                                                                    |                            |
| Ver listado de informes                                                                                                    |                            |

Mahara a mantalla antaria.

## **GUÍA APLICATIVO**

Los tutores y directores de tesis realizarán mediante el RAPI el seguimiento de las Actividades formativas del doctorando, del Plan de investigación y la presentación de informes para la Evaluación anual de la evolución de los doctorandos. El documento de identidad de cada doctorando es un enlace para navegar a los datos del alumno a través de la pantalla siguiente:

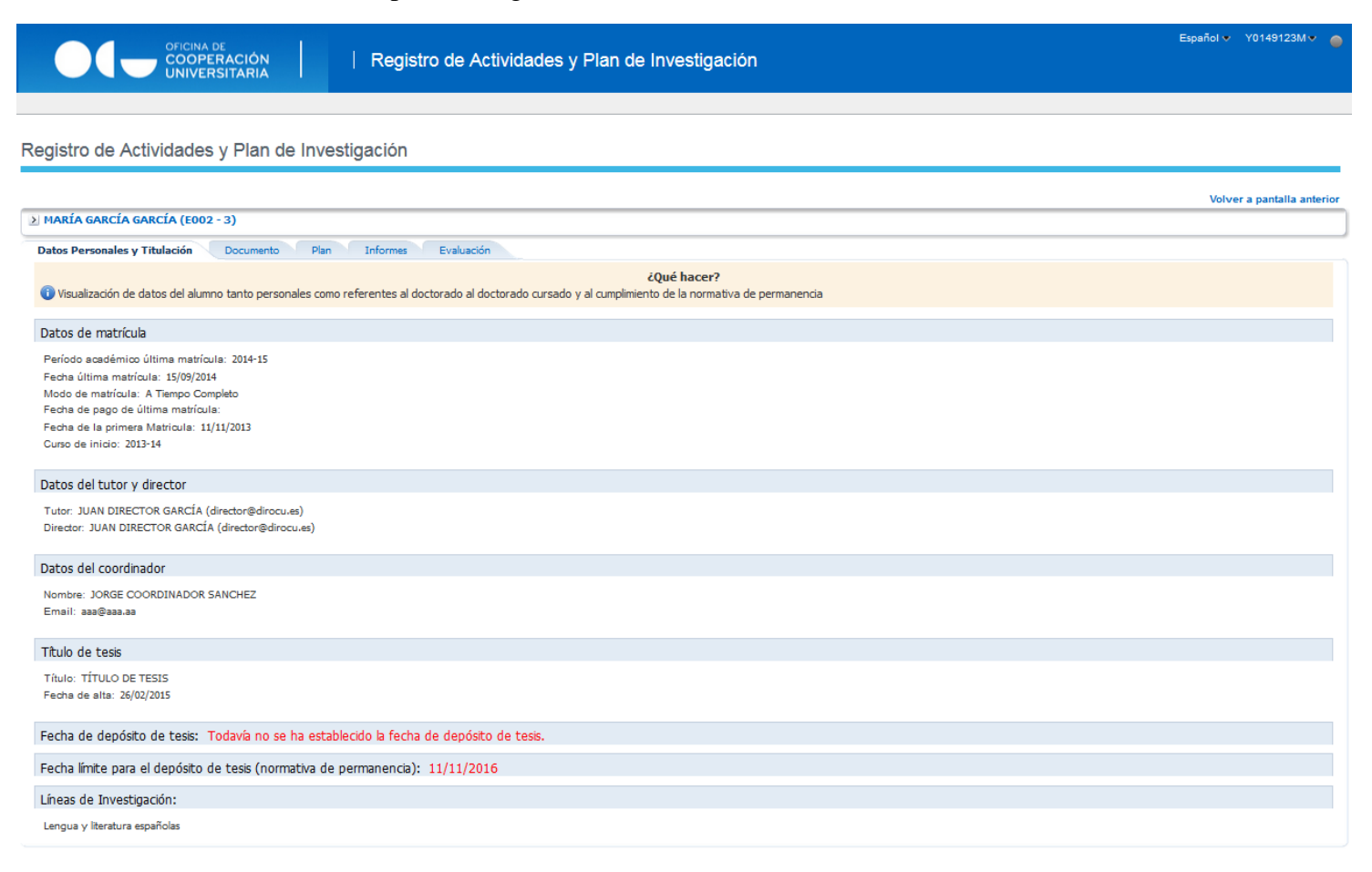

### 1. Documento de actividades del doctorando

El/la tutor/a realizará un seguimiento de las Actividades formativas realizadas cada curso por el doctorando, según (art. 17 Normativa académica). De manera que verifique que el doctorando cumpla con los requisitos establecidos por cada programa de doctorado, tal como consta en la página web de la Escuela de Doctorado y el campus virtual.

Estas actividades deberán de estar justificadas por el documento acreditativo correspondiente de la actividad realizada en formato PDF.

El/la tutor/a visualizará y validará las actividades que el doctorando haya marcado en estado "En revisión".

## ¿CÓMO REALIZAR LOS CAMBIOS DE ESTADO?

1. Poner el cursor encima de cada actividad formativa 2. Ver el detalle de la actividad 3. Clicar el icono del lápiz 🖋

4. Se activará un desplegable con los posibles estados a elegir, seleccionar el estado adecuado 5. Guardar los cambios

Si está todo correcto, el tutor o el director de tesis pasará el registre a estado "Aceptado". A partir de aquí ya será revisable para la Comisión académica.

Si la actividad no se considera correcta, el tutor o el director de tesis la pondrá en el estado "Pendiente de corrección", con indicación de las correcciones a realizar por el doctorando. Una vez el doctorando haya realizado los cambios, será necesario que el doctorando ponga de nuevo el registro en estado "En revisión" para que el tutor vuelva a validar la actividad.

| Visualización de datos del alumno<br>permanencia | o tanto personales como re | ué hace<br>ferentes                               | r?<br>al doctorado cur | sado y el cump | limiento | e la normativa de      |  |  |
|--------------------------------------------------|----------------------------|---------------------------------------------------|------------------------|----------------|----------|------------------------|--|--|
| a 2 / 8                                          |                            |                                                   |                        |                |          |                        |  |  |
| Actividad                                        | Tipo de activida           | d                                                 | Fecha de<br>evaluación | Estado         | Obs.     | Evaluador              |  |  |
| 7<br>2014-15 🚺                                   |                            |                                                   |                        |                |          |                        |  |  |
| Modelo de comunicación científica                | CONGRESOS                  |                                                   | 18/02/2015             | Aceptado       | Q.       | CÁNDIDO J. TUTOR MARTI |  |  |
| 坐 Detalle de la actividad (Conceptos             | )                          |                                                   |                        |                |          |                        |  |  |
| Concept                                          | to                         |                                                   |                        | Valor          |          |                        |  |  |
| *Nombre del Congreso                             |                            | Mode                                              | lo de comunicación     | científica     |          |                        |  |  |
| *Titulo de la ponencia                           |                            | La comunicación científica, divulgación efectiva. |                        |                |          |                        |  |  |
| *Localitat                                       |                            | Barcelona                                         |                        |                |          |                        |  |  |
| *Fecha de inicio                                 |                            | 17/0                                              | 1/2015                 |                |          |                        |  |  |
| *Fecha de fin                                    |                            | 26/0                                              | 1/2015                 |                |          |                        |  |  |
| Observaciones                                    |                            |                                                   |                        |                |          |                        |  |  |
| Andu sellunk                                     |                            | Dee                                               | adjunte door           |                |          |                        |  |  |

### 2. Plan de investigación

La solicitud de evaluación del Plan de Investigación se presentará en la Escuela de Doctorado.

Una vez presentada la solicitud en la Escuela de Doctorado, el doctorando introducirá al RAPI el Plan de investigación, apartado por apartado, o bien, subiendo la memoria completa en un fichero PDF único, en los casos en que el programa de doctorado tenga aprobado un modelo propio de Plan de investigación.

Para que el tutor y el director de tesis puedan visualizar el Plan de investigación, el doctorando deberá de poner el registro en estado "En revisión". El tutor y director, revisarán al RAPI la memoria del Plan de investigación.

# ¿CÓMO REALIZAR LOS CAMBIOS DE ESTADO?

Poner el cursor sobre del registro "Plan de investigación"
 Visualizar el contenido de los diferentes apartados completados por el doctorando, o si es el caso, la memoria completa en PDF, que habrá subido el doctorando.
 Clicar el icono del lápiz *P*

4. Se activará un desplegable con los posibles estados a escoger, seleccionar el estado adecuado 5. Guardar los cambios

En caso de conformidad, **el tutor o director de tesis** pondrá el Plan de investigación en estado "Aceptado". En caso de disconformidad, pondrá el Plan de investigación en estado "Pendiente de corrección" para que el investigador en formación pueda modificar el que sea necesario.

| cos Personales y Titulación Documento Plan Informes Evaluación |                           |                          |                                  |             |      |           |
|----------------------------------------------------------------|---------------------------|--------------------------|----------------------------------|-------------|------|-----------|
|                                                                | 20                        | )ué hacer?               |                                  |             |      |           |
| Podrá generar el plan de investigación                         |                           |                          |                                  |             |      |           |
| \$ / <b>B</b>                                                  |                           |                          |                                  |             |      |           |
| Capitulos                                                      | Tipo de Actividad         | Fecha de evaluación      | Fecha de modificacion del estado | Estado      | Obs. | Evaluador |
| MORIA PLAN DE INVESTIGACIÓN                                    | MEMORIA PLAN DE INVESTIGA |                          | 11/05/2015                       | En revisión | ø    |           |
| g Detalle de la actividad (Conceptos)                          |                           |                          |                                  |             |      |           |
| Conceptos                                                      |                           | 1                        |                                  | Valor       |      |           |
| *Ansiu adjunt                                                  |                           | Plan investigación Juano | 0001.pdf                         |             |      |           |
| Área prácticas                                                 |                           | Ver concepto -           |                                  |             |      |           |

Cuando esté en estado "Aceptado", los miembros de la **Comisión académica** de cada programa pueden visualizar la memoria del Plan de investigación y tomar el acuerdo al respecto. **Aceptar** el tema de tesis y evaluar positivamente el plan de investigación /**No aceptar** el tema de tesis y evaluar negativamente el plan de investigación.

La solicitud de inscripción del Plan de investigación resuelta junto con la Carta doctoral, se podrán visualizar en la pestaña de "Plan de Investigación".

### 3. Informe: Evaluación anual del desarrollo del Plan de investigación y del Documento de actividades del doctorando

El/la director/a de tesis y el/la tutor/a, y en su caso, los/las co-directores/as emitirán un informe favorable o desfavorable, de acuerdo con la convocatoria de evaluación anual de la comisión académica. Se puede emitir de manera individual, o conjuntamente. Respecto a la firma de los documentos será necesario seguir los pasos indicados en el siguiente <u>enlace</u>.

| Datos Personales y Titulación Documento Plan Informes                                             | Evaluación           |               |                                           |               |  |  |  |  |  |
|---------------------------------------------------------------------------------------------------|----------------------|---------------|-------------------------------------------|---------------|--|--|--|--|--|
| ¿Qué hacer?<br>Puede obtener los informes de tutor, director pinchando el enlace correspondiente. |                      |               |                                           |               |  |  |  |  |  |
| <b>*</b> *                                                                                        |                      |               |                                           |               |  |  |  |  |  |
| Responsable informe                                                                               | Ambito               | Evaluación    | Nombre del Informe a descargar            | Observaciones |  |  |  |  |  |
| ▽ 2013-14                                                                                         |                      |               |                                           |               |  |  |  |  |  |
| Miembro Comisión académica JOSE                                                                   | Plan de investigació | r Favorable   | Aclaraciones.doc                          |               |  |  |  |  |  |
| Director JUAN                                                                                     | Evaluación conjun    | t No evaluado | A SDF.docx                                | <i>₽</i>      |  |  |  |  |  |
| Director JUAN MANUEL                                                                              | Documento de activ   | Favorable     | listado_impagos_plan_204_sin duplicar.pdf | ©-            |  |  |  |  |  |

Primero. Revisar el autoinforme del doctorando, sobre su evolución durante el curso académico vigente ⇒ pestaña "Plan de investigación" del doctorando

## ¿CÓMO REALIZAR LOS CAMBIOS DE ESTADO?

1. Poner el cursor sobre el registro "Autoinforme 2º año", o sobre el que corresponda.

2. Editar el contenido. 3. Clicar el icono del lápiz 🖋 (tiene que estar previamente en estado "En revisión".)

4. Se activará un desplegable con los posibles estados a escoger: seleccionar el estado. En caso de conformidad, el tutor o director de tesis pondrá estado "Aceptado", en caso de disconformidad pondrá el Plan de investigación en estado "Pendiente de corrección" para que el investigador en formación pueda realizar modificaciones.

Cuando esté aceptado, la comisión académica podrá ver el contenido del autoinforme. 5. Guardar los cambios.

Segundo. Emisión de informe y subida al RAPI ⇒ Des de les pestañas del tutor y del director de tesis: "Alumnos con o sin informes", "Trabajo pendiente" o "Seguimiento"

## COMO SE REALIZA EL CAMBIO DE ESTADOS EN EL APLICATIVO RAPI

| ROL      | Alu                                                 | mno                                            |                                        | Tutor/director                                      | Coordinador                | Comisión                                       |
|----------|-----------------------------------------------------|------------------------------------------------|----------------------------------------|-----------------------------------------------------|----------------------------|------------------------------------------------|
| ACCIÓN   | Subir actividades/<br>memoria plan<br>investigación | Lo pone a disposición del<br>tutor/director    | Revisa la<br>documentació<br>n         | Lo pone a<br>disposició<br>n de la<br>Comisión<br>? | Revisa la<br>documentación | Evaluación<br>conjunta anual del<br>doctorando |
| ESTADO   | Registrado (RG) -                                   | →En revisión (ER)                              | En revisión (ER)                       | Aceptado<br>↑                                       | Aceptado                   | Superado<br>No superado<br>No presentado       |
| DECISIÓN |                                                     |                                                | NO<br>↓                                | Está todo SI correcto?                              |                            |                                                |
| ACCIÓN   | Subsanación de errores                              | Lo pone a<br>disposición del<br>Tutor/director | Lo pone a<br>disposición<br>del alumno |                                                     |                            |                                                |
| ESTADO   | Pendiente de corrección<br>(PCR)                    | En revisión (ER)                               | Pendiente<br>de<br>corrección<br>(PCR) |                                                     |                            |                                                |

Cualquier incidencia sobre el aplicativo se ha de enviar por correo electrónico doctorat@aga.udl.cat

En el asunto es necesario indicar la palabra "INCIDENCIA RAPI", y se resolverá lo más rápido posible.